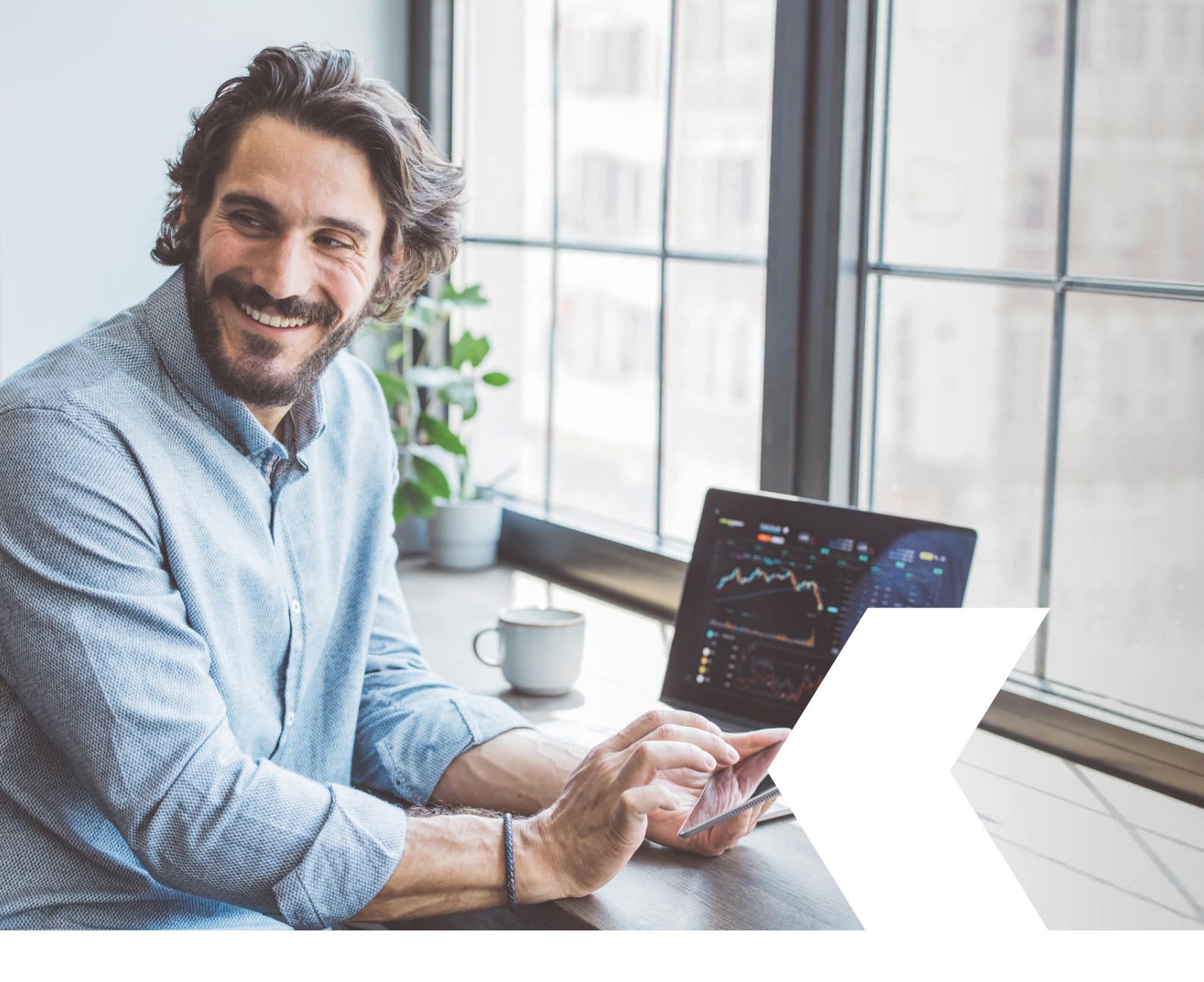

# **E-banking InLinea**

Negoziazione titoli

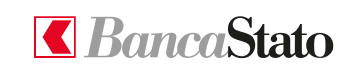

bancastato.ch

Gentile cliente,

questa piccola guida ha lo scopo di indicare come effettuare un nuovo ordine di borsa tramite InLinea.

1

# Accedere all'homepage

Per effettuare un nuovo ordine di borsa è necessario accedere all'homepage, selezionare dal menù a sinistra "Negoziazione titoli e divise", poi "Ordini".

A questo punto è necessario cliccare su "Acquistare".

| Web Banking: Lista ordini e nego × +                                                                             |                                                                   | - 0 ×         |
|----------------------------------------------------------------------------------------------------|-------------------------------------------------------------------|---------------|
| $\leftarrow$ $\rightarrow$ C $\widehat{\alpha}$ $\bigcirc$ Sicurezza aggiunta   https://afpaas-bscchcr2.bsct.b-s | -source.net/bscch/wb/ui/trading                                   | 다 A 역 🏠 🖆 🚇 🖤 |
| Per l'accesso rapido, posiziona i tuoi preferiti qui sulla barra Preferiti. Gestire i preferiti ora              |                                                                   |               |
| = 🛾 BancaStato                                                                                                   |                                                                   | ≂Filtro 4 ®   |
| 😥 Pogina iniciale                                                                                                | Regino inicide > Listo ordini e neguciacione                      |               |
| Confi e carte V                                                                                                  | Lista ordini e negoziazione                                       |               |
| Assistente Finanziario v                                                                                         | Ordini di borsa Operazioni di cambio                              |               |
| ils Patrimonio ∨                                                                                                 | Vendert                                                           | cquistore     |
| Pagamenti e fatture ~                                                                                            | Aperti Eseguiti Effettati Annullati Tutti 🕂 Filtri C Aggiornare 👱 | Esportare     |
| ✓ Negoziazione titoli e divise ^                                                                                 |                                                                   |               |
| Ordini                                                                                                    | TVDSMI MUIR                                                       |               |
|                                                                                                    |                                                                   |               |
| Cream                                                                                                    |                                                                   |               |
| Documenti e estratti elettronici v                                                                               |                                                                   |               |
| Messaggi e notifiche V                                                                                           |                                                                   |               |
| Informazioni legali • Contatti • Aiuto                                                                           |                                                                   |               |
|                                                                                                    |                                                                   |               |
|                                                                                                    |                                                                   |               |
|                                                                                                    |                                                                   |               |
|                                                                                                    |                                                                   |               |
|                                                                                                    |                                                                   |               |
|                                                                                                    |                                                                   |               |
|                                                                                                    |                                                                   |               |

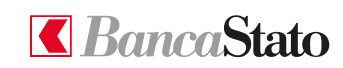

# Scegliere il portafoglio di destinazione

2

Come prima cosa è necessario selezionare il conto di addebito.

| No kanaka hava hava ka   + No kanaka hava hava ka   + No kanaka hava hava hava hava hava hava hava h                                                                                                    |                                                                  |                                                                  |                                                                  |                                                            |                                           |  |   |       |
|----------------------------------------------------------------------------------------------------|------------------------------------------------------------------|------------------------------------------------------------------|------------------------------------------------------------------|------------------------------------------------------------|-------------------------------------------|--|---|-------|
| <ul> <li></li></ul>                                                                                                    | 🔲 【 Web Banking: Nuova transazione                               | × +                                                              |                                                                  |                                                            |                                           |  | - | o ×   |
| Cale Control provide de la control provide de la control provid | $\leftarrow$ $\rightarrow$ C $\textcircled{a}$ $\bigcirc$ Sicure | rezza aggiunta   https://afpaas-bscchcr2.bsct.b-source.net/bscch | D1 A1 Q Co                                                       | ¢= @                                                       |                                           |  |   |       |
| E Caracteria Caracteria Caract | Per l'accesso rapido, posiziona i tuoi preferiti                 | qui sulla barra Preferiti. Gestire i preferiti ora               |                                                                  |                                                            |                                           |  |   |       |
| A pended   I can can   I can can   I can can   I can can   I can can   I can can   I can can   I can can   I can can   I can can   I can can   I can can   I can can   I can can   I can can   I can can   I can can   I can can can can   I can can can can   I can can can can   I can can can can   I can can can can   I can can can can   I can can can can   I can can can can   I can can can can   I can can can   I can can can can   I can can can can   I can can can   I can can can   I can can can   I can can can   I can can can   I can can can   I can can can   I can can can   I can can can   I can can can   I can can can   I can can   I can can   I can can   I can can   I can can   I can can   I can can   I can can   I can can   I can can   I can can   I can can   I can can   I can can   I can can   I can can   I can can   I can can   I can can   I can can   I can can   I can can   I can can <t< td=""><td>= 🕻 BancaStato</td><td></td><td></td><td></td><td></td><td></td><td></td><td>• ¢ @</td></t<>                                                                                                    | = 🕻 BancaStato                                                   |                                                                  |                                                                  |                                                            |                                           |  |   | • ¢ @ |
| I conte control   I control   I control <td>☆ Pagina iniziale</td> <td></td> <td>Pagina iniziale 🗲 Listo ordini e negoziazione 🗲 Nuova transazion</td> <td>10</td> <td></td> <td></td> <td></td> <td></td>                                                                                                    | ☆ Pagina iniziale                                                |                                                                  | Pagina iniziale 🗲 Listo ordini e negoziazione 🗲 Nuova transazion | 10                                                         |                                           |  |   |       |
| <ul> <li>Autor Francio</li> <li>Autor Francio</li> <li>Autor francio</li> <li>Autor francio</li> <li>Autor francio</li> <li>Autor francio</li> <li>Carlo</li> <li>Carlo</li> <li>Carlo</li> <li>Carlo Cagnone</li> <li>Ripermo e investinaneo</li> <li>CHF 7355.25 - 1.5%</li> <li>CHF 7255.20.00</li> <li>CHF 184.40 (17.9%)</li> <li>Autor francio</li> <li>Chef Cagnone</li> <li>Ripermo e investinaneo</li> <li>CHF 110000.00</li> <li>Attends</li> <li>CHF 1945.19</li> <li>CHF 690.85 0.0%</li> </ul>                                                                                                    | Conti e carte ~                                                  |                                                                  |                                                                  |                                                            |                                           |  |   |       |
| A benow A person a data da data da data data data data                                                                                                    | 🗈 Assistente Finanziario 🗸                                       |                                                                  |                                                                  |                                                            |                                           |  |   |       |
| Pagement e tehre     Pagement e tehre     Pagement e tehre     Order   Tehrenstore fronzoise   Order   Order of cognome   Rispermice e investimento   Order of cognome   Rispermice e investimento   Order of cognome   Rispermice e inve                                                                                                    | ¦is Patrimonio ∨                                                 |                                                                  | Portafoglio di destinazione                                      | <ol> <li>Titolo da negoziare</li> <li>Ma</li> </ol>        | odalità di esecuzione (d) Conferma        |  |   |       |
| Productions finds a diffic a commerciale     Ordir   Menucción finoncaloni     Cardio Cognome   Risparmio e investimento   ChF 7355.25   - 1.5%   Cardio Cognome   Risparmio e investimento   Cardio Cognome   Risparmio e investimento   ChF -1'140'000.00                                                                                                    | Pagamenti e fatture ~                                            |                                                                  |                                                                  |                                                            |                                           |  |   |       |
| Oxfei   Itermination Transmister   Oxfei   Oxfei <td>✓ Negoziazione titoli e divise ^</td> <td></td> <td>Portafoglio di destinazione</td> <td></td> <td></td> <td></td> <td></td> <td></td>                                                                                                    | ✓ Negoziazione titoli e divise ^                                 |                                                                  | Portafoglio di destinazione                                      |                                                            |                                           |  |   |       |
| C cedi   C boxmeri e extrati shitmai   C managei e notifie   C celo Cognome Rippomio e investimento C HF - 2'3'300.00 C HF 184.40 • 4'71.94% © Aziendo Rippomio e investimento C HF 184.05.19 C HF 6'80.85 • 0.06%                                                                                                    | Ordini                                                           |                                                                  | Carlo Cognome<br>Risparmio e investimento                        | Carlo Cognome<br>Crediti e commerciale                     | Carlo Cognome<br>Risparmio e investimento |  |   |       |
| Credit   Document is estastistication   Managgie notifie     Corlo Cognome   Risparmie is investimento   CHF - 1'140'000.00     CHF 18'405.19        CHF 6'890.85                                                                                                    |                                                                  |                                                                  |                                                                  |                                                            |                                           |  |   |       |
| Conserver e estartit skittoriciti     Mensogie e notifiche     Mensogie e notifiche     Carlo Cognome   Ripprimi e investitimento   CHF-1'140'000.00     CHF 18'405.19   CHF 6'890.85                                                                                                    | (i) Crediti                                                      |                                                                  | CHF 7'355.25 -1.59%                                              | CHF-225'300.00                                             | CHF 184.40 6'171.94%                      |  |   |       |
| Massaggi e notifiche       Massaggi e notifiche       Azienda       Risparmio e investimento         Chf-1'140'000.00       CHF 18'405.19       CHF 6'890.85       0.06%                                                                                                    | Documenti e estratti elettronici v                               |                                                                  |                                                                  |                                                            |                                           |  |   |       |
| bMeressioni lagali - Canetti - Auto         CHF - 1'140'000.00         CHF 18'405.19         CHF 6'890.85         0.00%                                                                                                    | 🖂 Messaggi e notifiche 🗸 🗸                                       |                                                                  | Carlo Cognome<br>Risparmio e investimento                        | <ul> <li>Azienda</li> <li>Crediti e commerciale</li> </ul> | Azienda     Risparmio e investimento      |  |   |       |
| CHF-1'140'000.00 CHF 18'405.19 CHF 6'890.85 0.00%                                                                                                    | Informazioni legali • Contatti • Aiuto                           |                                                                  |                                                                  |                                                            |                                           |  |   |       |
|                                                                                                    |                                                                  |                                                                  | CHF-1'140'000.00                                                 | CHF 18'405.19                                              | CHF 6'890.85 0.06%                        |  |   |       |
|                                                                                                    |                                                                  |                                                                  |                                                                  |                                                            |                                           |  |   |       |
|                                                                                                    |                                                                  |                                                                  |                                                                  |                                                            |                                           |  |   |       |
|                                                                                                    |                                                                  |                                                                  |                                                                  |                                                            |                                           |  |   |       |
|                                                                                                    |                                                                  |                                                                  |                                                                  |                                                            |                                           |  |   |       |
|                                                                                                    |                                                                  |                                                                  |                                                                  |                                                            |                                           |  |   |       |
|                                                                                                    |                                                                  |                                                                  |                                                                  |                                                            |                                           |  |   |       |
|                                                                                                    |                                                                  |                                                                  |                                                                  |                                                            |                                           |  |   |       |

### 3

# Selezionare il tipo di strumento

La ricerca del titolo è possibile sia tramite il numero di valore svizzero o l'ISIN sia tramite un testo descrittivo.

| <ul> <li>Portafaglio di destinazione<br/>Azienda / Risparmio e investiment</li> </ul> | 2 Títolo da negoziare to | 3 Modalità di esecuzione | (d) Conferma |
|---------------------------------------------------------------------------------------|--------------------------|--------------------------|--------------|
| Da titoli negoziato di recente                                                        |                          |                          |              |
| Az Nom Credit Suisse Group A<br>CH0012138530<br>CSCN                                  |                          |                          |              |
| 1213853                                                                               |                          |                          |              |
| 1213853<br>Ricorca manualo                                                            |                          |                          |              |
| 1213853<br>Ricorca manuale<br>Q Inserire il nome o il codice dello stru               | / Fire & showers         | Ricarcare                |              |
| 1213853<br>Ricerca manusle<br>Q: Inserire il nome o il codice dello stru              | / Tpo d durante          | Boarcare                 |              |

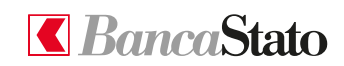

4

# Completamento informazioni

Per procedere:

- Selezione del conto di addebito
- Scelta della quantità di pezzi da acquistare o del nominale (a dipendenza del titolo trattato)
- Scelta della modalità di esecuzione
- Scelta validità

| ngan naato > Lan ordi e engatatoro > Neore rematore<br>Nuovo ordine di borsa singolo – acquisto              |                                    |                                          |                          |              |  |  |  |
|----------------------------------------------------------------------------------------------------|------------------------------------|------------------------------------------|--------------------------|--------------|--|--|--|
| Portafoglio di destinazione<br>Azlenda / Risparmio e investimento                                            | Titolo da nego<br>Az Nom Nestle    | oziare<br>• Ltd. CHF 0.1 (3886335)       | 8 Modalità di esecuzione | (d) Conferma |  |  |  |
| Sede di negoziazion<br>Murato di ritorionato '<br>SIX Swiss Eschange- Ch                                     | •<br>F ~ 0                         | Prezzo simato<br>CHF 115,14 - 23,08,2022 |                          |              |  |  |  |
| Conto di addebito<br>Costo '<br>CH37 0076 4123 4568<br>Entre remetti                                         | ***** / Conto PRIM *               | Soldo<br>CHF 3'371.48                    |                          |              |  |  |  |
| Dettagli esecuzione                                                                                          |                                    |                                          |                          |              |  |  |  |
| Quantità (pezzi o nomi<br>Unità di regorizzione: 1 Unità di regorizzione: 1 Unità<br>Modalità di escuzione * | rale) *<br>ità di trading minima 1 |                                          |                          |              |  |  |  |
| Al meglio                                                                                                    | •                                  |                                          |                          |              |  |  |  |
| GFD - Valido fino a og                                                                                       | i T                                |                                          |                          |              |  |  |  |

#### 5

## Verifica finale

Una volta verificato che tutti i dati inseriti siano corretti, è possibile confermare l'esecuzione dell'ordine.

| 🔲 【 Web Banking: Nuova transazione                                                | × +                                                             |                                          |                                    |                                      |                                              |          |   |         | -       | 0 | ×   |
|-----------------------------------------------------------------------------------|-----------------------------------------------------------------|------------------------------------------|------------------------------------|--------------------------------------|----------------------------------------------|----------|---|---------|---------|---|-----|
| $\leftarrow$ $\rightarrow$ $\mathbb{C}$ $\textcircled{a}$ $\textcircled{o}$ Sicur | ezza aggiunta   https://afpaas-bscchcr2.bsct.b-source.net/bsccl | h/wb/ui/trading/single/new               |                                    |                                      |                                              |          |   | A" Q 50 | ć= @    |   |     |
| Per l'accesso rapido, posiziona i tuoi preferiti                                  | qui sulla barra Preferiti. <u>Gestire i preferiti ora</u>       |                                          |                                    |                                      |                                              |          |   |         |         |   |     |
| = 【 BancaStato                                                                    |                                                                 |                                          |                                    |                                      |                                              |          |   |         |         | ¢ | ©   |
| 😥 Pagina iniziale                                                                 |                                                                 | Pagina iniziale 🗲 Lista ordini e negozia | azione 🗲 Nuova transazione         |                                      |                                              |          |   |         |         |   | - 1 |
| Conti e carte ~                                                                   |                                                                 | þ                                        |                                    |                                      |                                              |          |   |         |         |   |     |
| 🔝 Assistente Finanziario 🗸 🗸                                                      |                                                                 |                                          |                                    |                                      |                                              |          |   |         |         |   |     |
| ils Patrimonio ∨                                                                  |                                                                 | Portafoglio di destinazione              | 🕑 Titolo                           | o da negoziare                       | Modalità di esecuzione                       | Conferma |   |         |         |   |     |
| Pagamenti e fatture ~                                                             |                                                                 |                                          |                                    |                                      |                                              |          |   |         |         |   |     |
| ✓ Negoziazione titoli e divise ^                                                  |                                                                 | Riop                                     | pilogo                             |                                      |                                              |          |   |         |         |   |     |
| Ordini                                                                            |                                                                 | Port                                     | tafoqlio 🥂                         | mazione:                             |                                              |          |   |         |         |   |     |
| Crediti                                                                           |                                                                 | Porto                                    | afoglio di destinazione            |                                      |                                              |          |   |         |         |   |     |
| Documenti e estratti elettronici v                                                |                                                                 | Carl<br>Risp                             | lo Cognome<br>armio e investimento |                                      |                                              |          |   |         |         |   |     |
| Messaggi e notifiche v                                                            |                                                                 | Tito                                     | olo 🥂                              |                                      |                                              |          |   |         |         |   |     |
| Informazioni legali • Contatti • Aiuto                                            |                                                                 | Selez                                    | tionato                            | ISIN                                 | TION                                         |          |   |         |         |   |     |
|                                                                                   |                                                                 | Az N<br>(388                             | Nom Nestle Ltd. CHF 0.1<br>86335)  | CH0038863350                         | 3886335                                      |          |   |         |         |   |     |
|                                                                                   |                                                                 | TKS                                      | iN                                 |                                      |                                              |          |   |         |         |   |     |
|                                                                                   |                                                                 |                                          |                                    |                                      |                                              |          |   |         |         |   |     |
|                                                                                   |                                                                 | Det                                      | ttagli dell'ordine 🧷               |                                      |                                              |          |   |         |         |   |     |
|                                                                                   |                                                                 | Cont                                     | to di addebito                     | Modalità di esecuzione<br>Al meralio | Mercato di riferimento<br>SIX Swiss Exchange |          |   |         |         |   |     |
|                                                                                   |                                                                 |                                          |                                    |                                      |                                              |          |   |         |         |   |     |
|                                                                                   |                                                                 | Valid                                    | lina                               | Scadenza                             | Modalità di investimento                     |          |   |         |         |   |     |
|                                                                                   |                                                                 | GFD                                      | ) - Valido fino a oggi             | 24.08.2022                           | Quantità                                     |          |   |         |         |   |     |
|                                                                                   |                                                                 | Qua<br>5                                 | ntită (pezzi o nominale)           |                                      |                                              |          |   |         |         |   |     |
|                                                                                   |                                                                 | Pan                                      | oramica importi                    |                                      |                                              |          |   |         |         |   |     |
|                                                                                   |                                                                 | Prez                                     | zo stimato (per unità)             | CHF 115.14                           |                                              |          |   |         |         |   |     |
|                                                                                   |                                                                 | Impi                                     | orto totale<br>ti                  | CHF-575.70<br>CHF-32.43              |                                              |          |   |         |         |   |     |
|                                                                                   |                                                                 | Nett                                     | 10                                 | CHF-608.13                           |                                              |          |   |         |         |   |     |
|                                                                                   |                                                                 | Imp                                      | orto di investimento               | CHF-608.13                           |                                              |          |   |         |         |   |     |
|                                                                                   |                                                                 |                                          |                                    |                                      |                                              |          |   |         |         |   |     |
|                                                                                   |                                                                 |                                          |                                    |                                      |                                              |          |   |         |         |   |     |
|                                                                                   | Annullare                                                       |                                          |                                    |                                      |                                              | Indietro | • |         | Inviare |   | ,   |

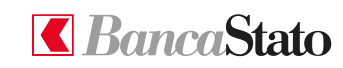

# Vendita titolo

6

Per effettuare una vendita di un titolo è necessario cliccare su "Patrimonio" nel menù a sinistra e successivamente su "Posizioni".

Cliccando sull'icona dei tre puntini (:) è possibile selezionare l'opzione "Vendere".

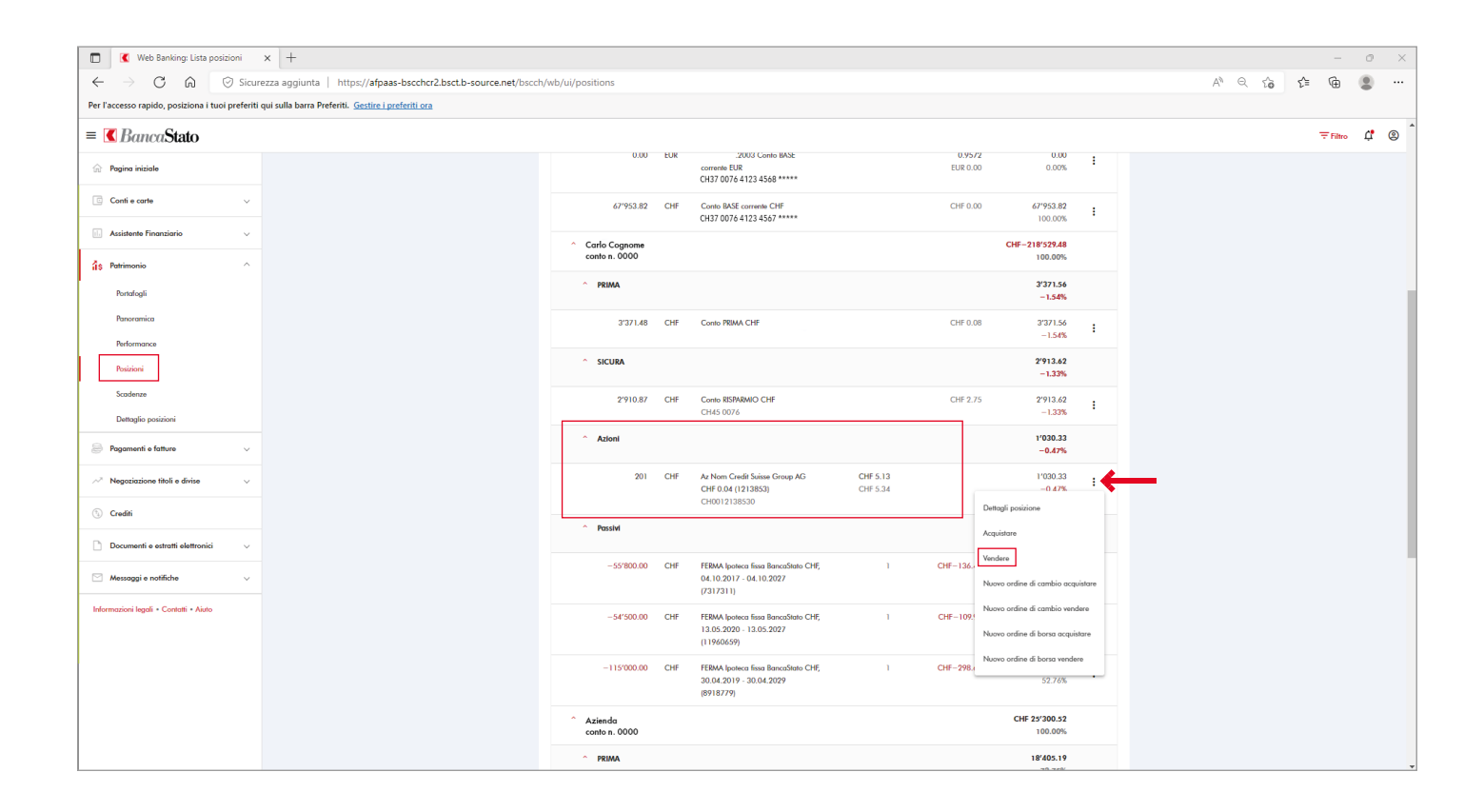

## 7

## Acquisto titolo già presente nel portafoglio

Allo stesso modo è possibile anche procedere con l'acquisto ulteriore di un titolo già presente in portafoglio.

Le ricordiamo che per qualsiasi richiesta o domanda relativa ad InLinea gli specialisti di supportoATTIVO sono a sua disposizione da lunedì a venerdì, dalle 08:00 alle 18:00 al numero 091 803 77 99.

# **BancaStato**

#### bancastato.ch